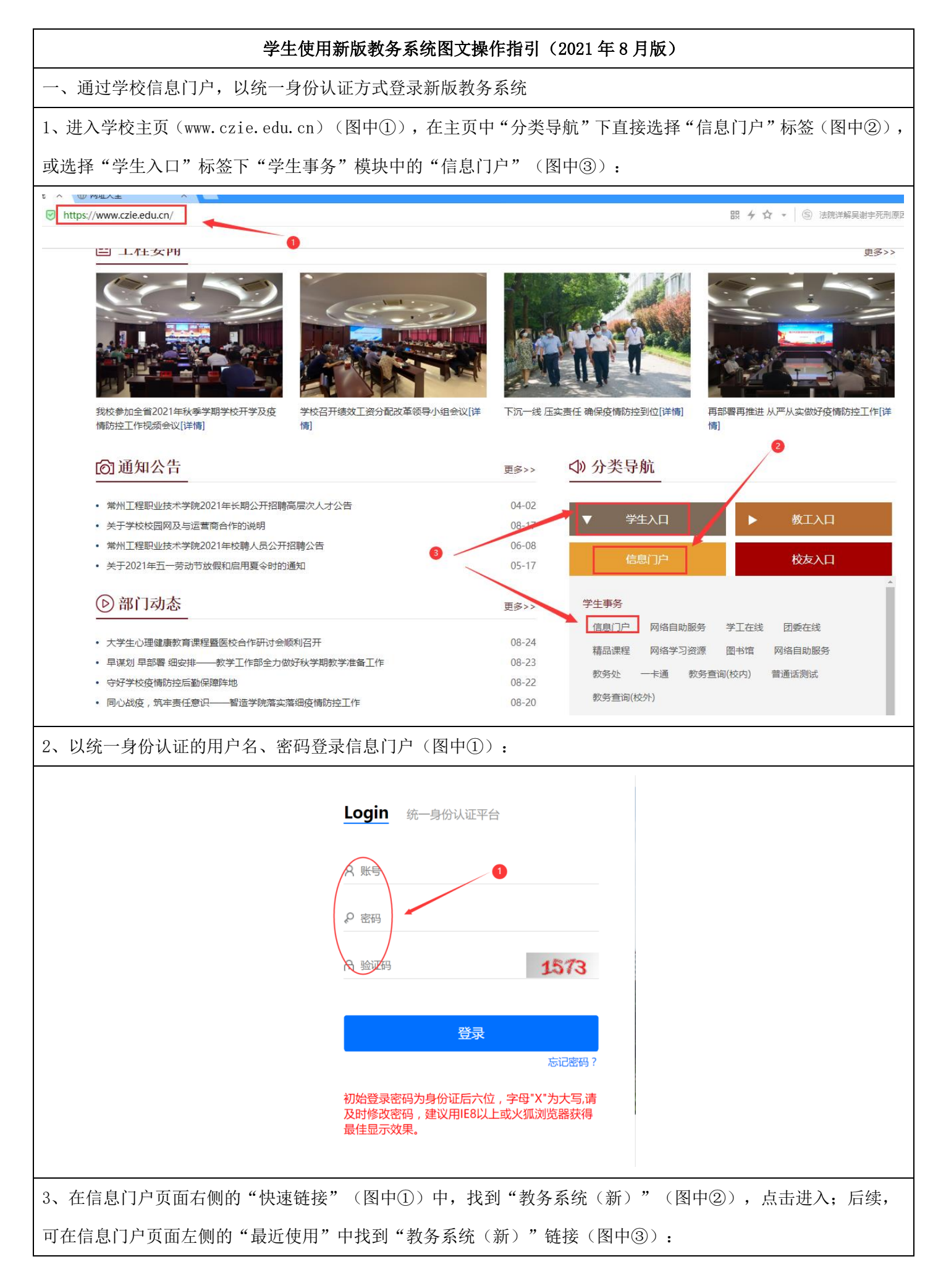

## 第1页共6页

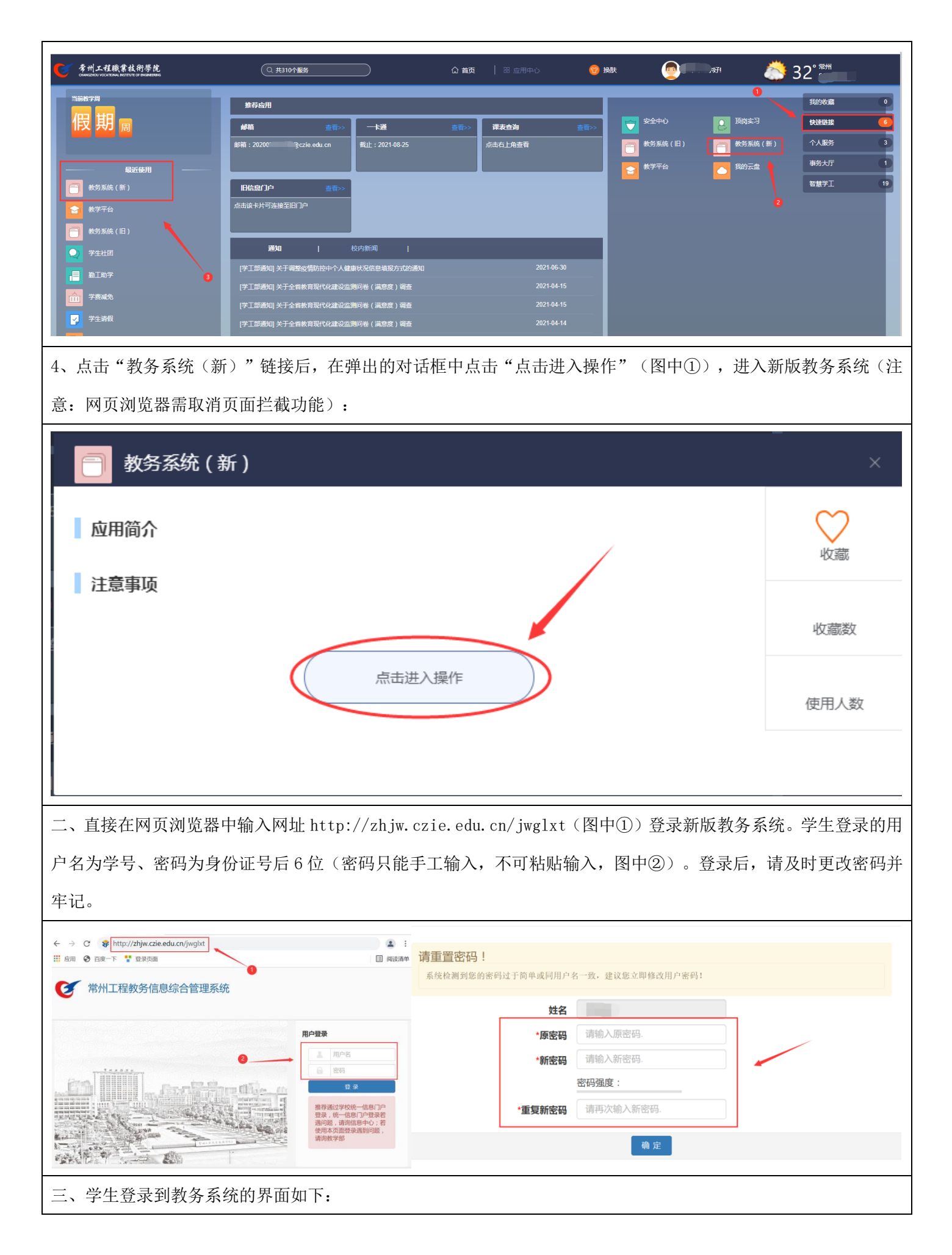

## 第2页共6页

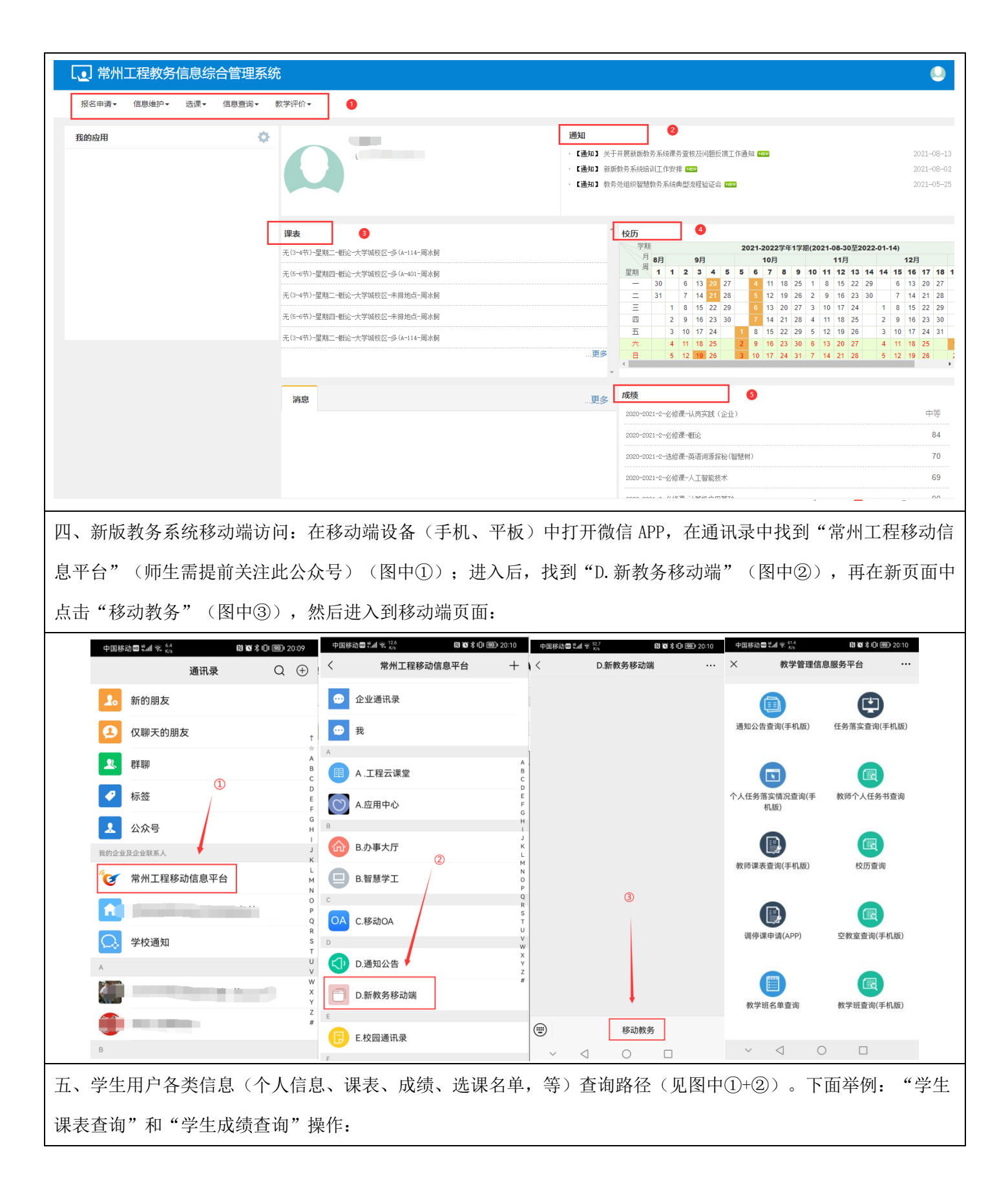

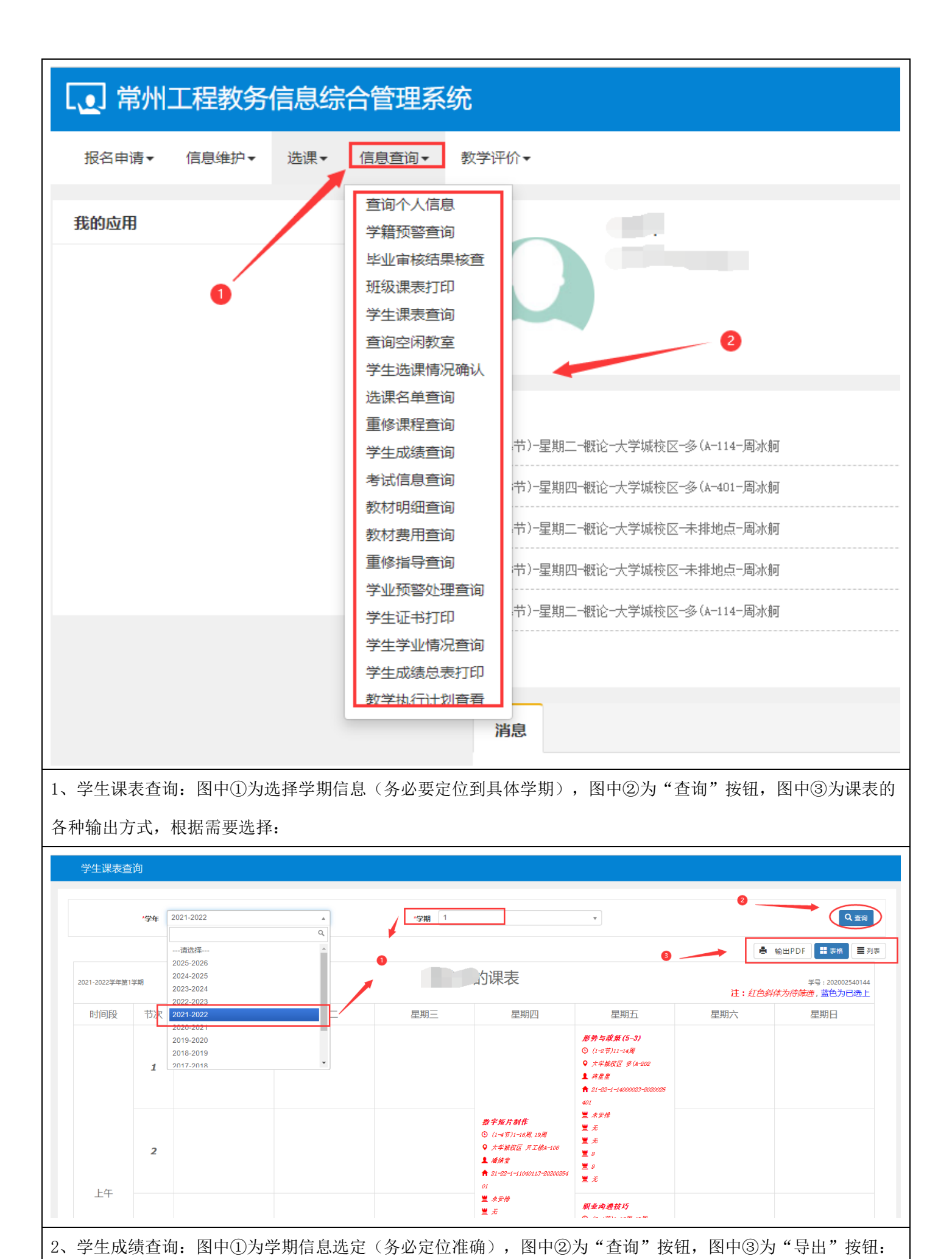

第4页共6页

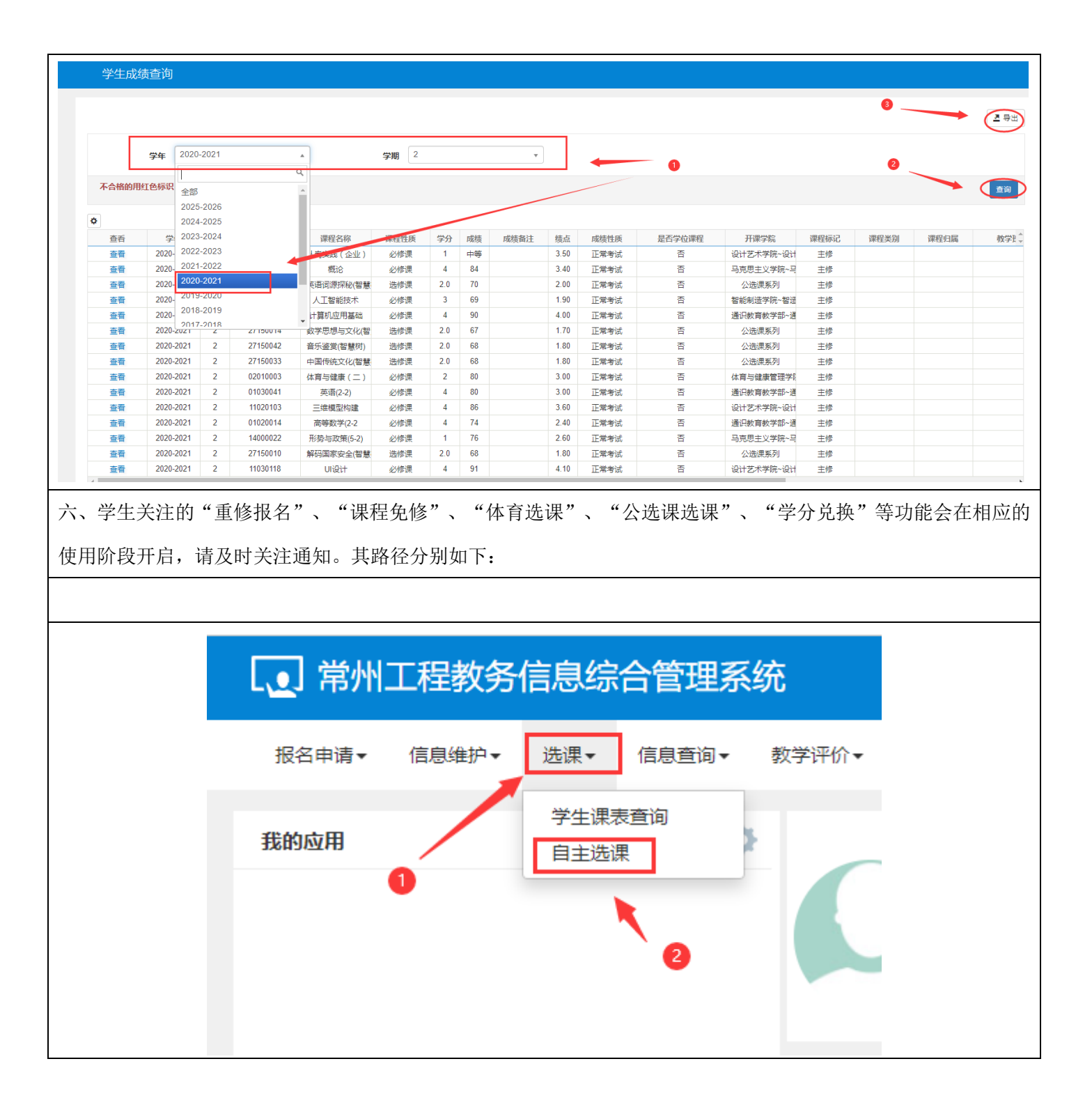

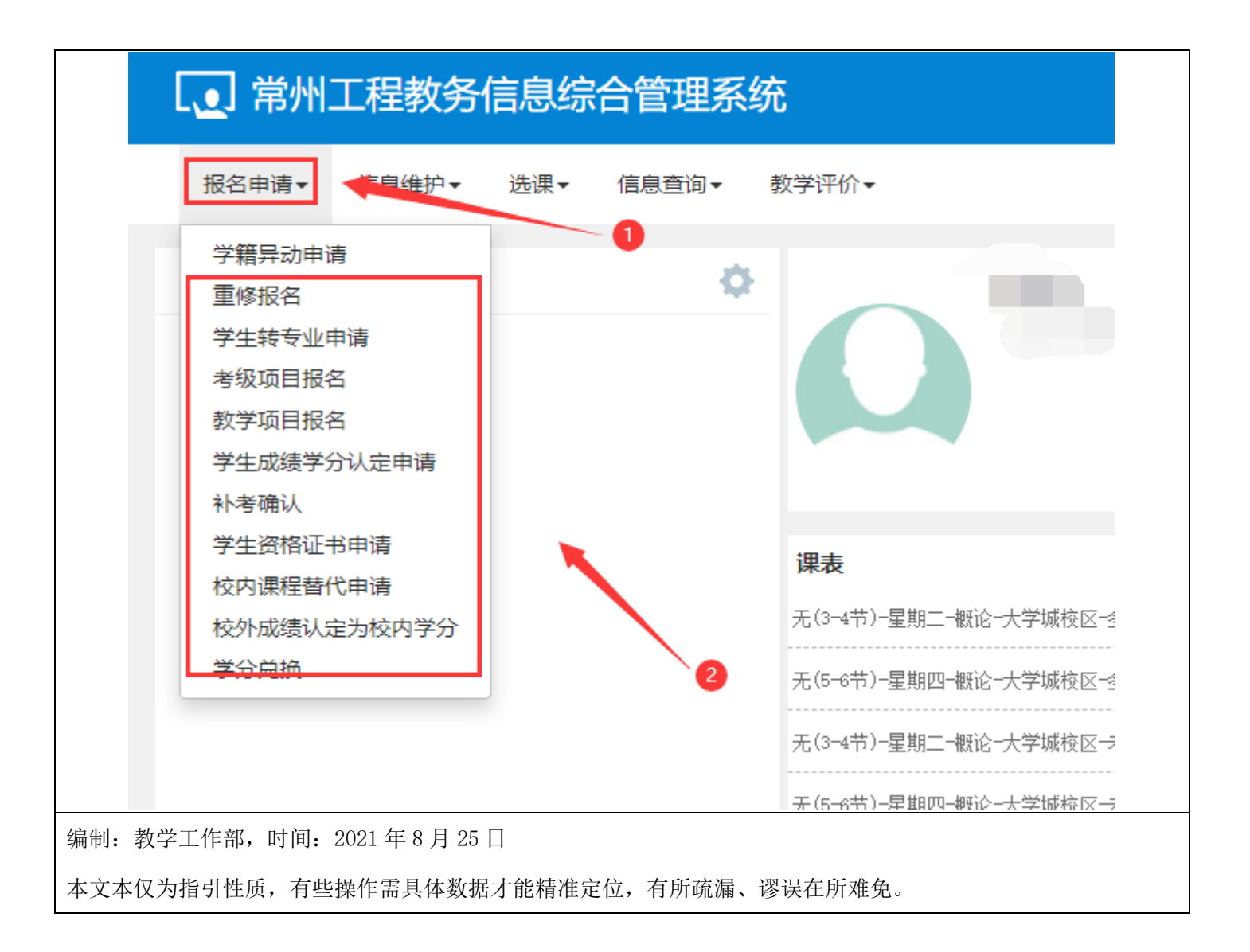